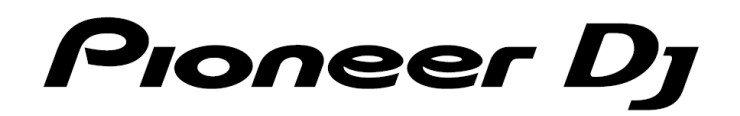

# DJJVHD-=DDJ-400

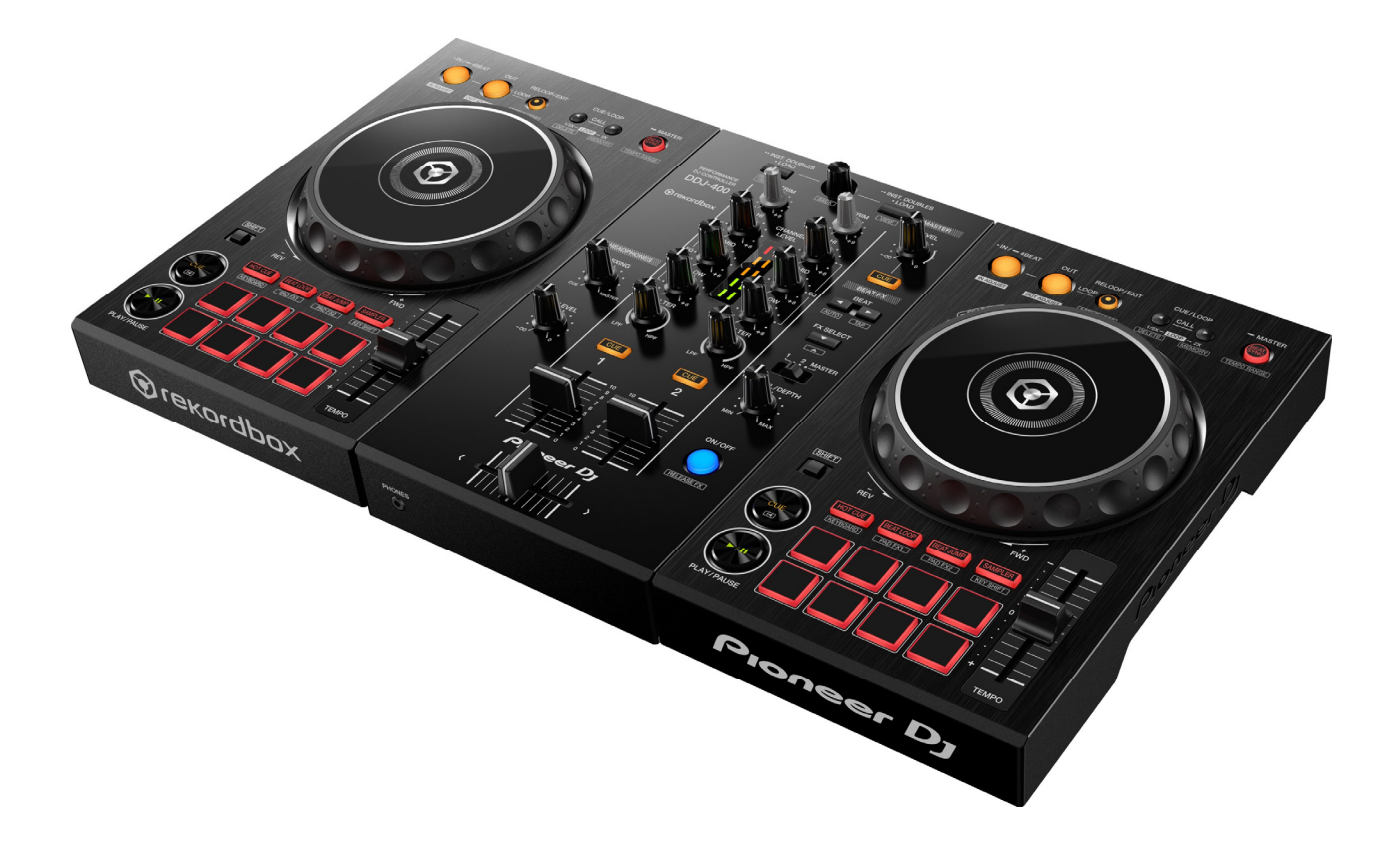

pioneerdj.com/support/ 上記のサイトで、本製品の最新のソフトウェア情報やFAQなどの サポート情報をご覧いただけます。

「djay for iOS」 オーディオセットアップガイド

# iOS機器と接続する

# Lightning端子のあるiOS機器と接続する

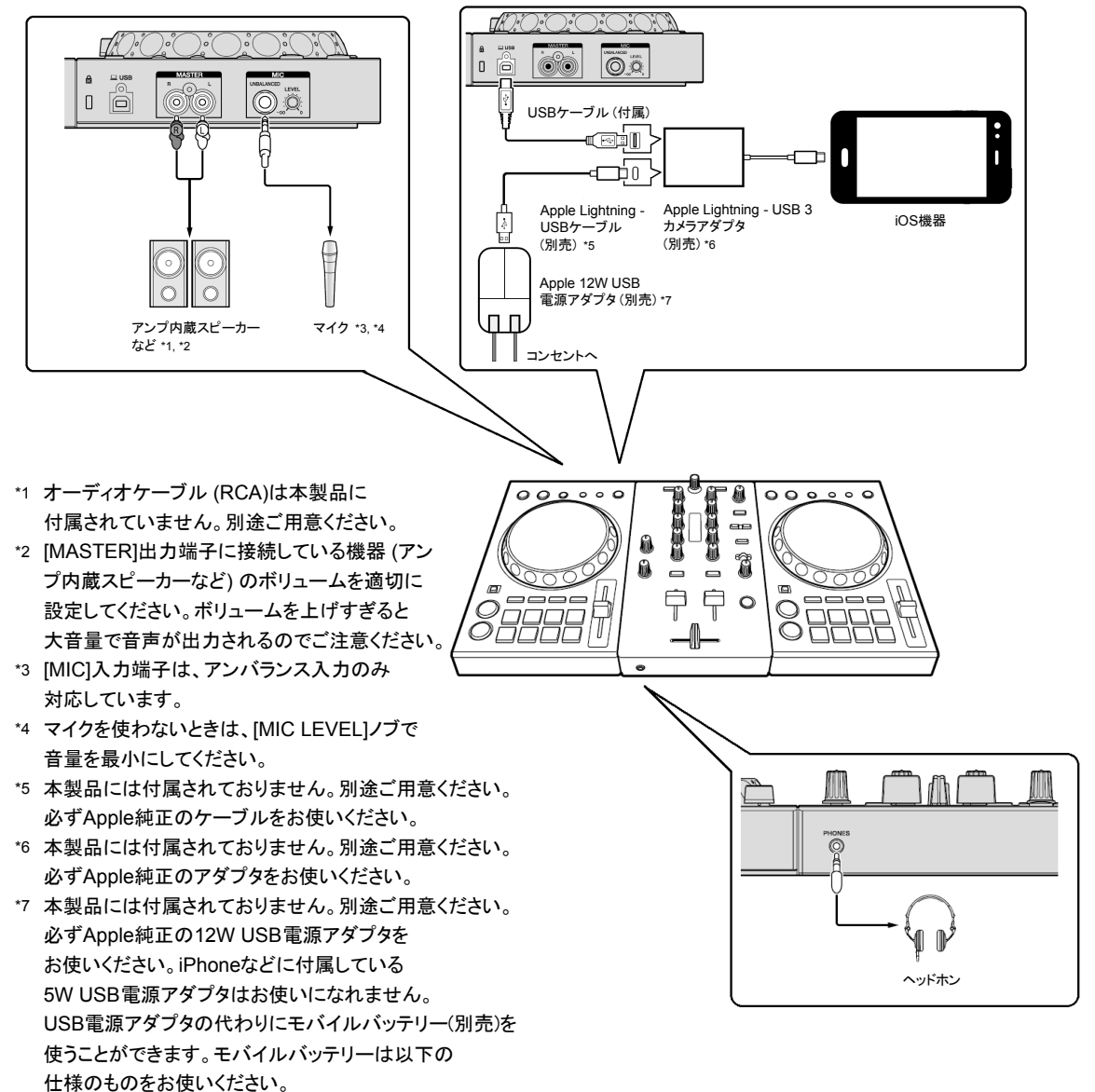

- 省電力機能のないもの
- ・ iPhoneと組み合わせる場合は、出力電圧が5V、出力電流が1.5A以上のもの
- ・ iPadと組み合わせる場合は、出力電圧が5V、出力電流が2.6A以上のもの

#### USB Type-C端子のあるiOS機器と接続する

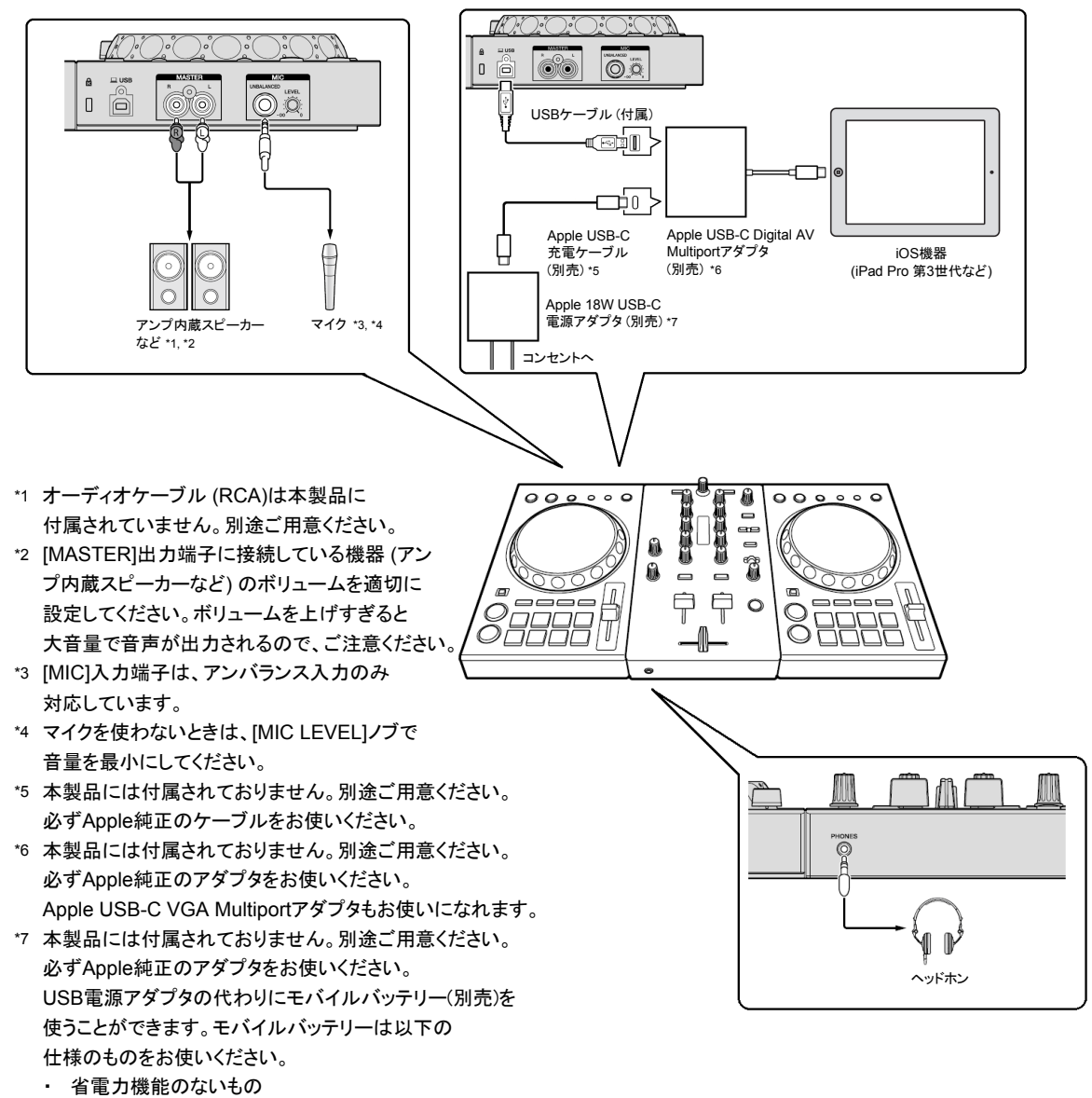

・ 出力電圧が5V、出力電流が3.5A以上のもの

#### ご使用の前に(重要)

・ djay for iOSは、App Storeよりインストールできます。 https://itunes.apple.com/jp/app/djay-dj-%E3%82%A2%E3%83%97%E3%83%AA-%E3%83%9F%E3%82%AD%E3%82%B5%E3%83%BC/id450527929?mt=8 ・既にdjay for iOSをインストールされているお客様は、最新版にアップデートしてください。 djay for iOSで本機を使用するには、アプリ内課金が必要です。 ・iOS機器の「自動ロック」は「なし」に設定してご使用ください。 iOS機器の「自動ロック」を設定するには、[設定] > [画面表示と明るさ] > [自動ロック]をタップします。 · iOS機器と本機が接続された状態でスリープモードから復帰させる場合は、本機に挿してあるUSBケーブルを 一旦抜いてから再度接続してください。 ・本機とLightning端子を持つiOS機器を接続および動作させるには、付属のUSBケーブル以外に、以下のケーブルや機器が必要です。 Apple Lightning - USB 3カメラアダプタ https://www.apple.com/jp/shop/product/MK0W2AM/A/lightning-usb-3%E3%82%AB%E3%83%A1%E3%83%A9%E3%82%A2%E3%83%80%E3%83%80%E3%83%897%E3%82%BF?fnode=97 Apple 12W USB電源アダプタ https://www.apple.com/jp/shop/product/MD836LL/A/apple-12w-usb%E9%9B%BB%E6%BA%90%E3%82%A2%E3%83%80%E3%83%97%E3%82%BF?fnode=97 Apple Liahtning - USBケーブル ・本機とUSB Type-C端子を持つiOS機器 (iPad Pro 第3世代など)を接続および動作させるには、付属のUSBケーブル以外に、 以下のケーブルや機器が必要です。 Apple USB-C Digital AV MultiportアダプタまたはApple USB-C VGA Multiportアダプタ https://www.apple.com/jp/shop/product/MJ1K2AM/A/usb-c-digital-av-multiport%E3%82%A2%E3%83%80%E3%83%97%E3%82%BF?fnode=91 https://www.apple.com/jp/shop/product/MJ1L2AM/A/usb-c-vga-multiport%E3%82%A2%E3%83%80%E3%83%97%E3%82%BF?fnode=91 Apple 18W USB-C電源アダプタ Apple USB-C充電ケーブル https://www.apple.com/jp/shop/product/MUF72FE/A/usb-c%E5%85%E9%9B%BB%E3%82%B1%E3%83%BC%E3%83%96%E3%83%AB1m?fnode=91 本機から操作できる機能は、Pioneer DJサポートページ掲載の「機能対応表」をご覧ください。 ご注意 djay for iOSは、Algoriddim社の製品です。アプリケーション自体の機能および使用方法に関しては、 Algoriddim社のウェブサイトよりご確認ください。 https://www.algoriddim.com/

本機とiOS機器の接続に使用する機器およびケーブルは、一部の例外を除き、 上記Apple純正品以外の動作保証はいたしかねますのでご注意ください。 iPhone等に付属のApple 5W USB電源アダプタはご使用になれません。

USB電源アダプタの代わりにモバイルバッテリー(別売)を使うことができますが、以下の仕様のものをお使いください。

- 省電力機能のないもの
- ・ iPhoneと組み合わせる場合は、出力電圧5V、出力電流が1.5A以上のもの
- ・ Lightning端子付きのiPadと組み合わせる場合は、出力電圧5V、出力電流が2.6A以上のもの
- ・ USB Type-C端子付きのiOS機器と組み合わせる場合は出力電圧5V、出力電流が3.5A以上のもの

上記仕様より出力電流が小さいモバイルバッテリーは、お使いになれません。

本ガイドに記載のURLは、2019年6月時点のものです。今後変更の可能性があります。

#### 最低動作環境

対応OS : iOS 11.2以降 インターネット接続 : ソフトウェアのダウンロード、ストリーミング再生のため、インターネット接続環境が必要です。

最新の動作環境、互換性、および対応OSに関する情報は、App Storeでご確認ください。 https://apps.apple.com/jp/app/djay-dj-%E3%82%A2%E3%83%97%E3%83%AA-%E3%83%9F%E3%82%AD%E3%82%B5%E3%83%BC/id450527929?mt=8&ign-mpt=uo%3D4

# 本機の電源がオンになっていることを確認する

「iOS機器と接続する」で示した接続が完了すると、本機とiOS機器の電源がオンになります。 本機のHOT CUEモードボタンとBEAT FX ON/OFFボタンが点灯することを確認してください。

| HOT CUE<br>KEYBOARD | BEAT LOOP<br>PAD FX1 | BEAT JUMP<br>PAD FX2 | SAMPLER<br>KEY SHIFT | CUE<br>1                                                                                                    | CUE<br><b>2</b>            |        |
|---------------------|----------------------|----------------------|----------------------|----------------------------------------------------------------------------------------------------|----------------------------|--------|
|                     |                      |                      |                      | 10       9       8       -       -       -       -       -       -       -       -       -       -       -       -       -       -       -       -       -       -       -       -       -       -       -       -       -       -       -       -       -       -       -       -       -       -       -       -       -       -       -       -       -       -       -       -       -       -       -       -       -       -       - | 10   9   8   7   6   4   2 | ON/OFF |
|                     |                      |                      |                      |                                                                                                    |                            |        |

# オーディオ機器設定を確認する

1. [ 💽 ]をタップする

djay for iOS起動後に、以下の手順で本機がオーディオ機器として設定されていることを確認してください。

- $\odot$ 5 5 ..... **I**H--SYNC SYNC (0) 0.0 0.0 djay · djay ٦.  $\bigcirc$  $\mathcal{C}$ (=) (=) SET  $\sim$  $\mathbf{\hat{n}}$ SET 🔿
- 2. [ 🔯 ]をタップする

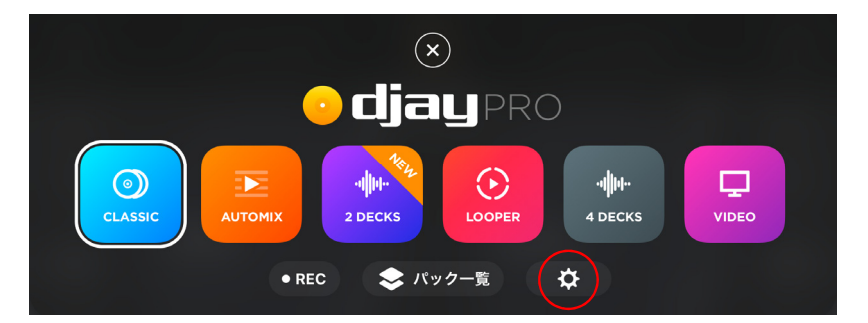

## 3. [ 🚺 ]をタップする

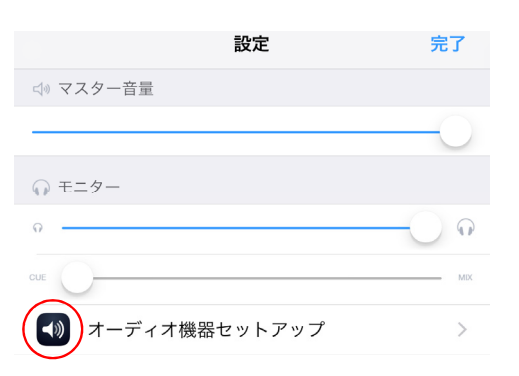

4. MAIN OUTPUTがDDJ-400 Audio Out ch 1-2、PRE-CUEINGがDDJ-400 Audio Out ch 3-4に設定されていることを確認する

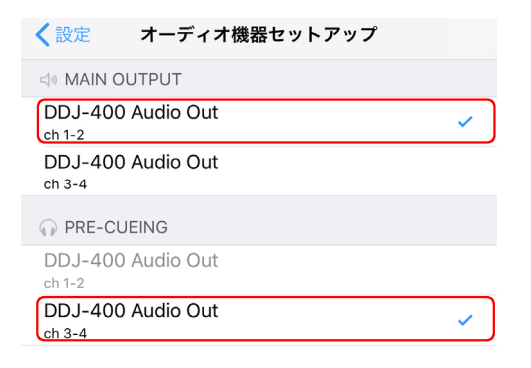

# 商標および登録商標について

- ・ Pioneer DJは、パイオニア株式会社の商標であり、ライセンスに基づき使用されています。
- ・ djayおよびdjayロゴは、Algoriddim GmbH.の商標または登録商標です。
- ・ iPhone、iPad、およびLightningは、米国および他の国々で登録されたApple Inc.の商標です。
- ・iPhoneの商標は、アイホン株式会社のライセンスに基づき使用されています。
- ・iOSは、Cisco Systems, Inc.の米国およびその他の国における商標または登録商標であり、 ライセンスに基づき使用されています。
- ・ App StoreはApple Inc.のサービスマークです。

その他記載されている会社名および製品名等は、各社の登録商標または商標です。

© 2019 Pioneer DJ株式会社